## TLF 参加方法(第 106 回以降の TLF で登録済みの方)

本説明文書は、第 106 回(2023 年 12 月 7・8 日)以降の TLF 参加登録フォームから登録 を行った方が対象です。下記の手順で事前登録の上、ご参加ください。第 105 回以前にしか 参加されたことのない方は、新規登録サイト(<u>https://tlf.eventcloudmix.com/</u>)から登録を お願いします。

①パスワード再発行ページ (https://tlf.eventcloudmix.com/password/reminder/)

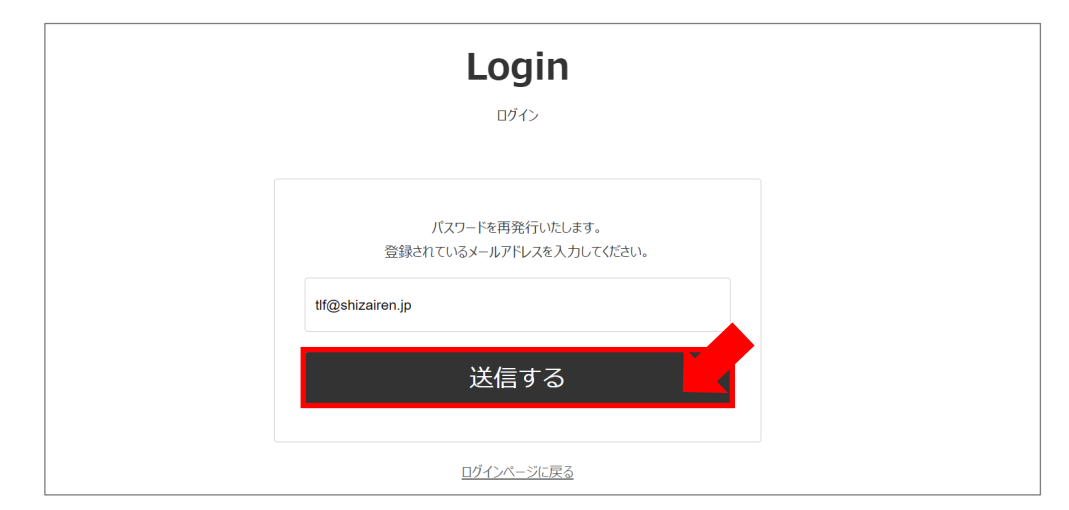

全員パスワードがリセットされているため、パスワード再発行ページから過去の TLF 参

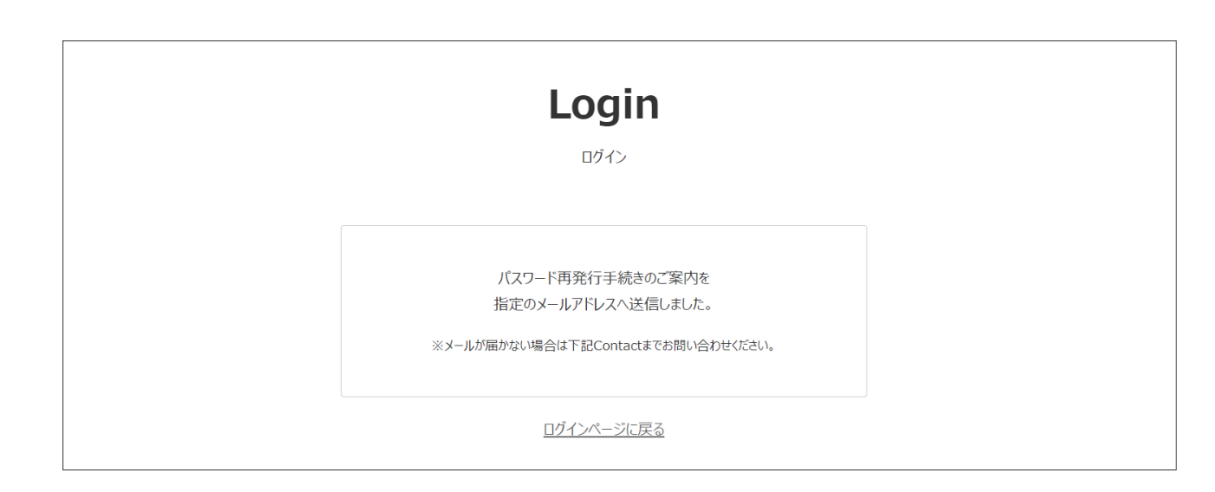

加登録時に登録したメールアドレスを入力して「送信する」ボタンを押してください。

入力したメールアドレスにパスワード再発行の案内が送信されます。

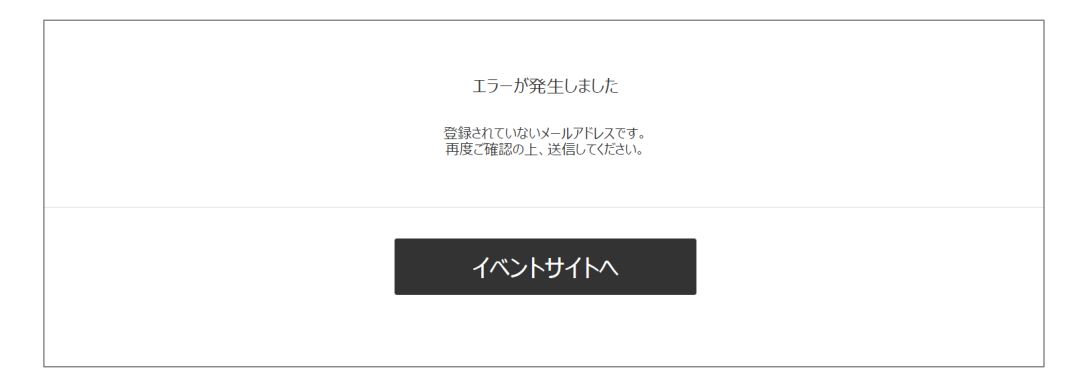

入力したメールアドレスが登録されていない場合、上記のエラー画面が表示されます。この場合は、入力間違いの有無、および他のアドレスで登録されていないか等をご確認頂き、 登録されていなかった場合は、新規登録サイト(<u>https://tlf.eventcloudmix.com/</u>)から登録 をお願いします。

## ②受信メールの確認

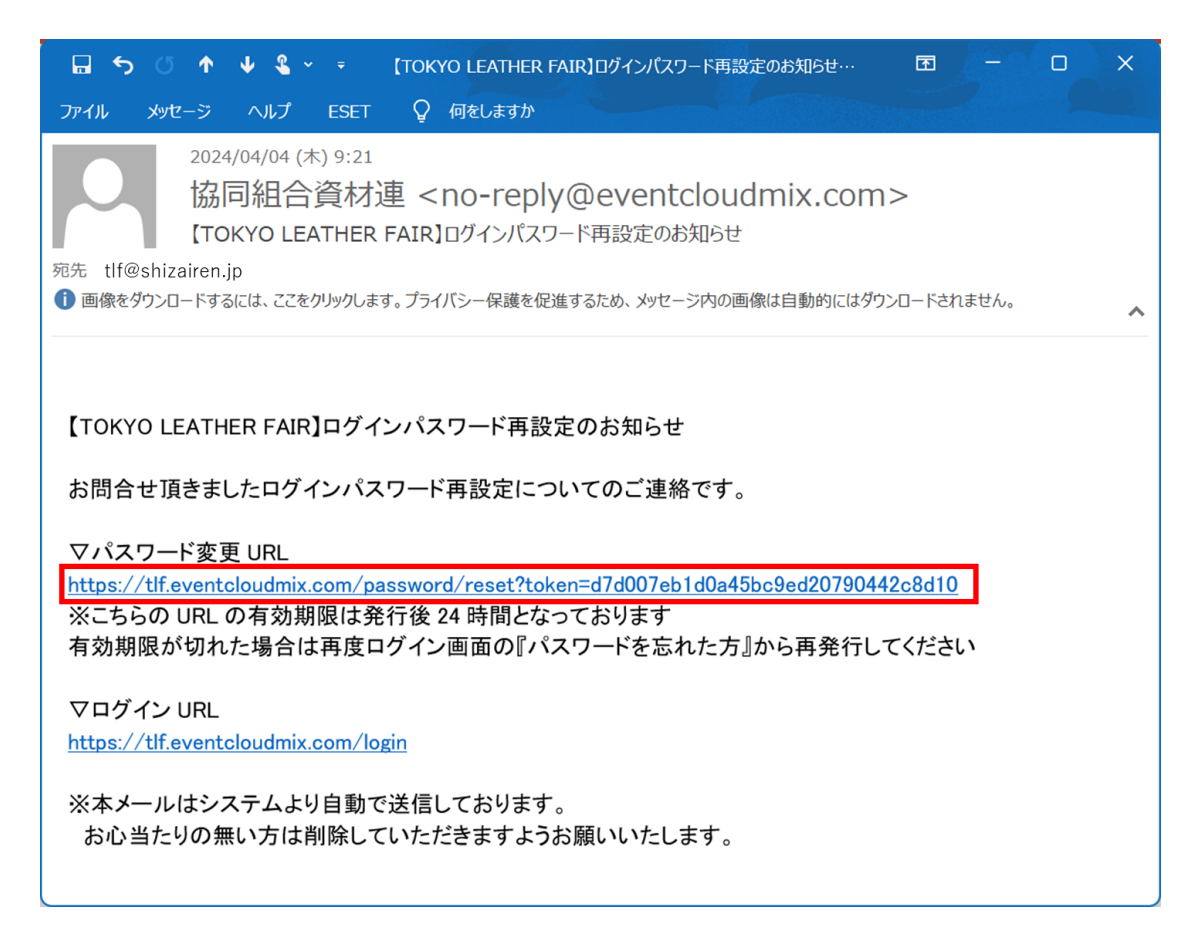

入力したメールアドレスでメールを受信し、パスワード変更 URL をクリックします。

| Login                                 |
|---------------------------------------|
| ログイン                                  |
|                                       |
| パスワードの再設定を行います。<br>新しいパスワードを入力してください。 |
| tlf@shizairen.jp                      |
|                                       |
| (半角英釼記号8文字以上)                         |
| パフワード再設定                              |
|                                       |
| ログインページに戻る                            |

設定するパスワードを確認用も含め上下2つの欄に入力して「パスワード再設定」ボタン を押してください。パスワードは、英字と数字の両方を含めて8文字以上55文字以内で設 定してください

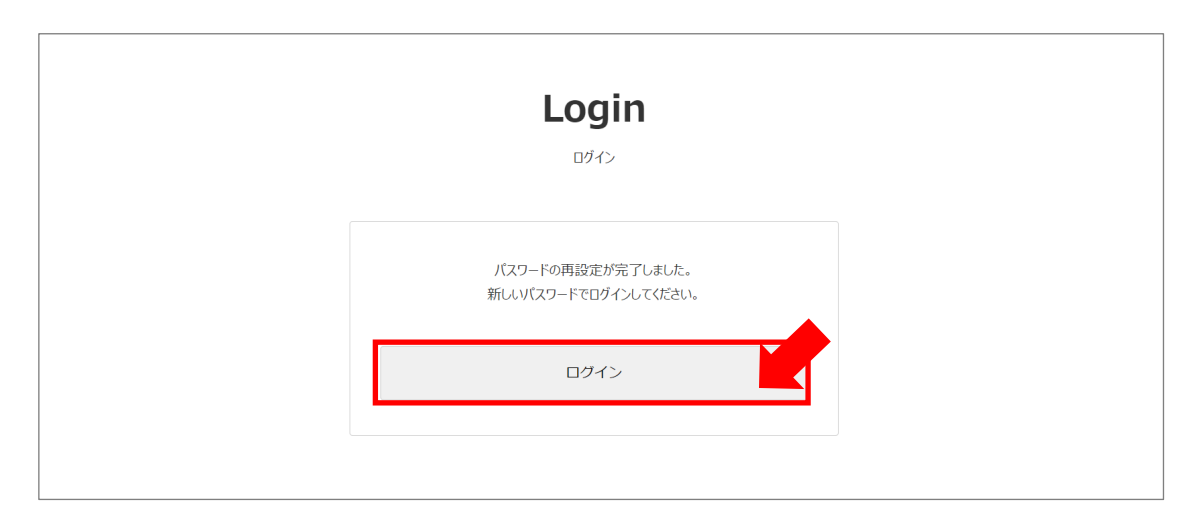

パスワード再設定完了の画面が表示されたら、「ログイン」ボタンを押してください。

| Login            |
|------------------|
| ログイン             |
|                  |
| tlf@shizairen.jp |
| ••••••           |
| ログイン Login       |
|                  |

メールアドレスと、再設定で登録したパスワードを入力して、「ログイン」ボタンを押し てください。

⑥参加票のダウンロード

| My Page<br>रार-ङ |         |                         |  |  |  |  |  |
|------------------|---------|-------------------------|--|--|--|--|--|
|                  |         |                         |  |  |  |  |  |
|                  | 資材一郎    | 〒111-0032               |  |  |  |  |  |
|                  | 株式会社TLF |                         |  |  |  |  |  |
|                  | 営業部 部長  | 東京都台東区浅草6-20-6 聖天会館     |  |  |  |  |  |
| O                |         | [TEL] 03-3873-6564      |  |  |  |  |  |
|                  |         | [MAIL] tlf@shizairen.jp |  |  |  |  |  |
|                  |         |                         |  |  |  |  |  |
|                  |         |                         |  |  |  |  |  |

マイページには、過去に登録頂いた情報が設定されています。問題なければ、「参加票印刷」ボタンを押してください。PDFファイルのダウンロードが始まりますので、PC内の任意の場所を指定して保存してください。

登録情報を変更したい場合、「登録情報/セッションの変更」ボタンから、変更を行って ください(メールアドレスは変更できません)。メールアドレスを変更したい場合は、新 規登録サイト(<u>https://tlf.eventcloudmix.com/</u>)から新しいアドレスで新規で登録頂き、 古いアドレスを削除したい旨を事務局(tlf@shizairen.jp)までご連絡下さい。

|                  |                                   |                                    |              |     |     | ~ |
|------------------|-----------------------------------|------------------------------------|--------------|-----|-----|---|
| へてのツール 編集 変換 電子サ | 12                                | テキストまたはツールを検索 Q                    | ы <i>с</i> ү | , D | ୧୦୦ | Ċ |
|                  |                                   |                                    |              |     |     |   |
|                  |                                   | ご登録セッション                           |              |     |     |   |
| P_               | キービジュアル                           |                                    |              |     |     |   |
| 5                |                                   |                                    |              |     |     |   |
|                  |                                   |                                    |              |     |     |   |
|                  |                                   |                                    |              |     |     |   |
|                  |                                   |                                    |              |     |     |   |
|                  | 皮革製造・加工・卸                         |                                    |              |     |     |   |
|                  |                                   |                                    |              |     |     |   |
|                  |                                   |                                    |              |     |     |   |
|                  |                                   |                                    |              |     |     |   |
|                  |                                   |                                    |              |     |     |   |
|                  |                                   |                                    |              |     |     | ľ |
|                  | ᄽᆠᅀᄮᅚᄃ                            |                                    |              |     |     |   |
|                  | 林式会社ILF                           |                                    |              |     |     |   |
|                  | 資材一郎                              |                                    |              |     |     |   |
|                  |                                   |                                    |              |     |     |   |
|                  |                                   |                                    |              |     |     |   |
|                  | ご留意事項                             | 日時/会場/お問い合わせ                       |              |     |     |   |
|                  | 参加票は、当日に会場で名札として使用します。            |                                    |              |     |     |   |
|                  | <b>車前に印刷  てお持ち頂けますとうお願いいた  ます</b> | 開催日時 2024/05/23(不) ~ 2024/05/24(金) |              |     |     |   |

## ⑦参加票の印刷

ダウンロードされた参加票ファイルを開き、印刷ボタンを押して、<u>A4 用紙にカラーで</u>印 刷してください。(参加票は毎回変わります)

TLF 開催当日、印刷した参加票を会場にお持ちください。ご参加をお待ちしています。

以上